# คู่มือการใช้งาน

### Mobile application พิกัดโรงเรียน

โดย มหาวิทยาลัยนเรศวร NUQLIS TEAM

# แอปพลิเคชันพิกัดโรงเรียนมีวัตถุประสงค์เพื่อใช้เก็บข้อมูลที่ตั้งของโรงเรียน โดยการระบุตำแหน่งจากจีพีเอสของ โทรศัพท์เคลื่อนที่หรือแท็บแล็ต

## การติดตั้งโปรแกรม

โปรแกรมใช้งานบนโทรศัพท์เคลื่อนที่หรือแท็บแล็ต Android เท่านั้น

ความต้องการขั้นต่ำของระบบ minSdkVersion 14 หรือ Ice Cream Sandwich 4.0 ขึ้นไป

ถ้ามีคุณสมบัติต่ำกว่านี้ให้ทำการอัพเดทเวอร์ชันหรือเปลี่ยนไปใช้เครื่องที่มีคุณสมบัติที่เหมาะสมแทน

1 ค้นหา "พิกัดโรงเรียน" หรือ "สพฐ" หรือ "OBEC" หรือ "nuqlis" ในช่องค้นหาของ Play Store (Android) เลือก "พิกัดโรงเรียน"

หรือเข้าไปที่ <u>https://play.google.com/store/apps/details?id=com.nuqlis.user.hostlocation</u>

2 กดติดตั้ง (install)

🚯 เมื่อติดตั้งเสร็จจะปรากฏไอคอนของ Mobile application พิกัดโรงเรียน

| ← র⊮ছু | রে ঋরু<br>OBEC SuperVision                                      | 1         | ¢ Q Q                                           | 3                                                |
|--------|-----------------------------------------------------------------|-----------|-------------------------------------------------|--------------------------------------------------|
| Super  | Feedback180 Co.,Ltd.<br>3.5 ★<br>OBEC<br>phayoune team<br>4.5 ★ | FREE      | พิกัดโรงเรียน<br>Woralak-Dev<br>เริง<br>INSTALL | HomeVisit หุนการศึกษา พิกัดโรงเรียน ClassManager |
|        | พิกัดโรงเรียน<br>Woralak-Dev<br>5.0 ★                           | :<br>FREE | 5.0 Education Similar                           | Phone Messaging :::: Arrow Settings              |

#### คำอธิบายหน้าจอการทำงานของระบบ

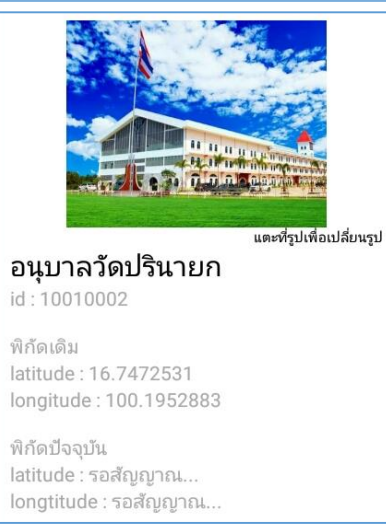

- รูปภาพ หมายถึง รูปถ่ายของโรงเรียนที่ต้องการระบุตำแหน่งที่ตั้ง
- ชื่อโรงเรียน หมายถึง ชื่อโรงเรียนที่ต้องการระบุตำแหน่งที่ตั้ง
- รหัสโรงเรียน หมายถึง รหัสโรงเรียน (8 หลัก) ที่ตรงกับระบบ DMC
- พิกัดเดิม หมายถึง พิกัดเดิมที่มีอยู่ในระบบ
  ระบุเป็นละติจูด (latitude) และลองจิจูด (longitude)
- พิกัดปัจจุบัน หมายถึง พิกัดที่ตั้งปัจจุบันที่อยู่ ณ เวลาที่ใช้งาน ได้มาจาก การระบุตำแหน่ง (location) ของโทรศัพท์เคลื่อนที่ ระบุเป็นละติจูด(latitude) และลองจิจูด (longitude)

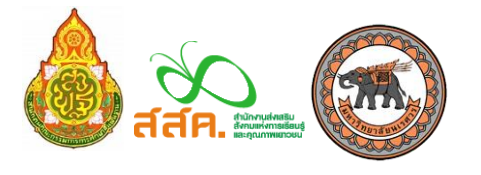

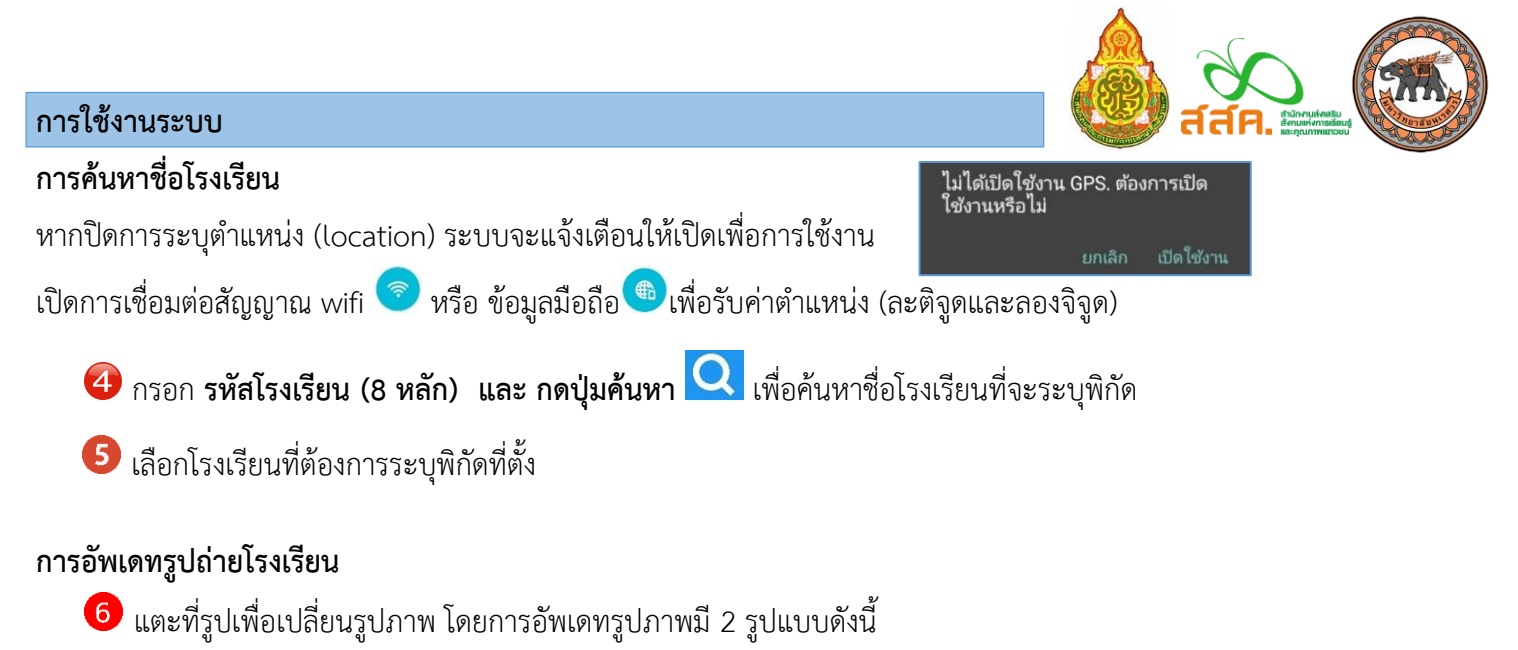

- a. การถ่ายรูปเพื่ออัพโหลด
- b. การเลือกรูปในคลังรูปภาพเพื่ออัพโหลด

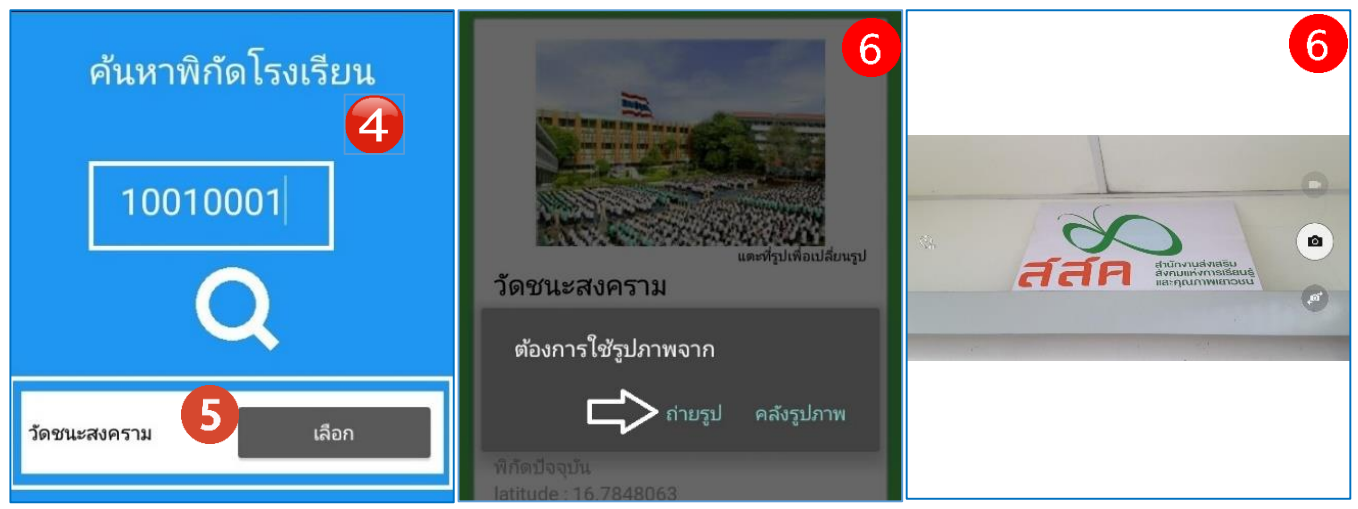

#### การบันทึกข้อมูล

7 กดที่ปุ่ม **บันทึกข้อมูล** หน้าจอจะแสดงสถานะการบันทึกข้อมูล ดังรูป

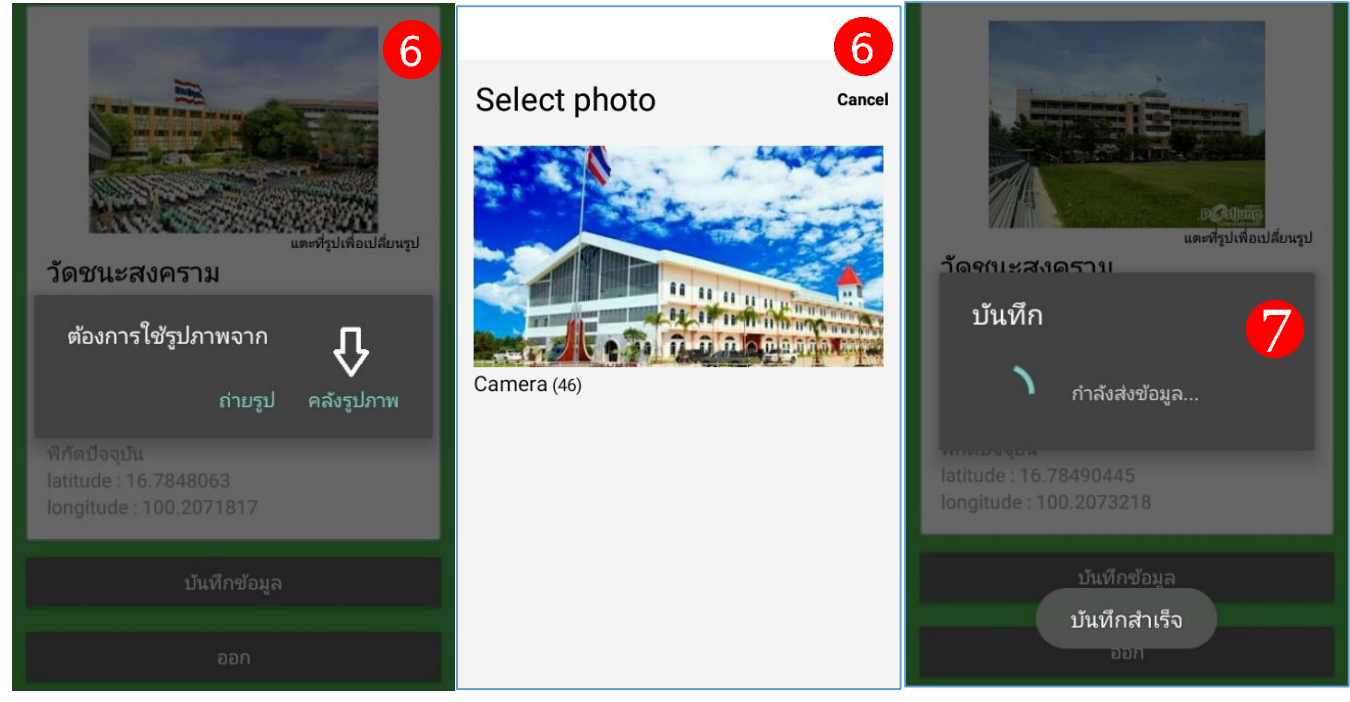

กลุ่มสารสนเทศ สำนักนโยบายและแผนการศึกษาขั้นพื้นฐาน สำนักงานคณะกรรมการการศึกษาขั้นพื้นฐาน โทร: 02 2815246 e-มหาวิทยาลัยนเรศวร NUQLIS TEAM โทร: 095 4712848 e-

e-mail: bopp.dmc@gmail.com e-mail: nuqlis.team@gmail.com

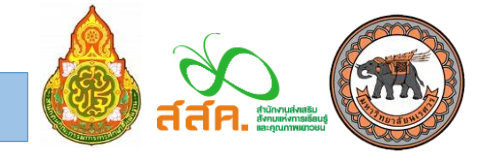

เขตพื้นที่การศึกษาสามารถติดตามความคืบหน้าการเก็บพิกัดและรูปถ่ายของโรงเรียนภายใต้ความดูแลได้ โดยเข้าไปที่

http://alphaedu.azurewebsites.net/HostMonitor/schoollocation.html  $\geqslant$ 

1 เจ้าหน้าที่เขตพื้นที่ กดเลือกเขตพื้นที่การศึกษาที่ต้องการดูความคืบหน้าของการเก็บข้อมูล

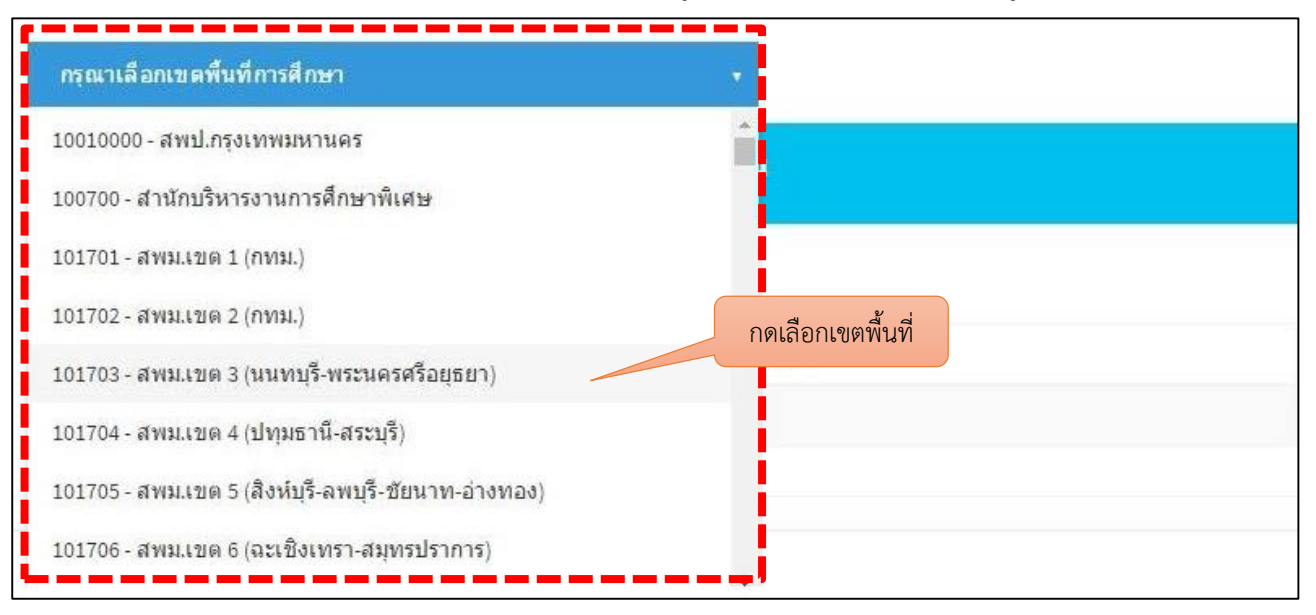

😢 ดูรายงานความคืบหน้าและรายละเอียดข้อมูล

สถานะ : สถานะของการบันทึกข้อมูล มี 2 แบบ คือ บันทึกแล้ว หรือ <mark>ยังไม่ได้บันทึก</mark>

วันแก้ไขล่าสุด : วันที่แก้ไขข้อมูลล่าสุด

รูป : รูปถ่ายของโรงเรียน (สามารถกดดูรูปของแต่ละโรงเรียนเพื่อตรวจสอบความถูกต้องได้)

พิกัด : พิกัดที่ตั้งปัจจุบันของโรงเรียน (สามารถกดเพื่อดูแผนที่ใน google map ตามค่าที่โรงเรียนบันทึกมาครั้งล่าสุด)

| 300660000 - สพป.นครราชสีมา เขต 6 •<br>ความคืบหน้าการเก็บพิกัดและรูปถ่ายของโรงเรียน<br>สพป.นครราชสีมา เขต 6 |                                  |            |                      |         |                        |  |  |  |  |
|----------------------------------------------------------------------------------------------------|----------------------------------|------------|----------------------|---------|------------------------|--|--|--|--|
|                                                                                                    |                                  |            |                      |         |                        |  |  |  |  |
| รหัสโรงเรียน                                                                                               | ชื่อโรงเรียน                     | สถานะ      | วันที่แก้ไขล่าสุด    | รป      | พิกัด                  |  |  |  |  |
| 30060001                                                                                                   | บ้านขาม(สำนักงานสลากกินแบ่งสมทบ) | บันทึกแล้ว | 7/29/2016 2:41:45 AM | รูปถ่าย | 15.3626955,102.4123831 |  |  |  |  |
| 30060003                                                                                                   | บ้านตะหนอด                       | บันทึกแล้ว | 7/29/2016 4:51:03 AM | รูปถ่าย | 15.3539385,102.3949463 |  |  |  |  |
| 30060005                                                                                                   | บ้านโคกเสียว                     | บันทึกแล้ว | 8/2/2016 3:48:07 AM  | รูปถ่าย | 15.4247635,102.4374487 |  |  |  |  |
| 30060007                                                                                                   | บ้านปอบิด                        | บันทึกแล้ว | 7/28/2016 7:55:55 AM | รูปถ่าย | 15.4209915,102.3835051 |  |  |  |  |
| 30060008                                                                                                   | บ้านเมืองดง                      | บันทึกแล้ว | 8/1/2016 4:52:35 AM  | รูปถ่าย | 15.4375253,102.3850563 |  |  |  |  |
| 30060009                                                                                                   | บ้านหนองหว้า                     | บันทึกแล้ว | 8/1/2016 2:32:59 AM  | ฐปถ่าย  | 15.4563843,102.4002368 |  |  |  |  |
| 30060010                                                                                                   | วัดกู่สามัคดี                    | บันทึกแล้ว | 7/28/2016 9:44:03 AM | รูปถ่าย | 15.4217772,102.4142629 |  |  |  |  |
| 30060012                                                                                                   | บ้านสีเหลี่ยม                    | บันทึกแล้ว | 8/1/2016 2:40:04 AM  | รูปถ่าย | 15.4414529,102.331176  |  |  |  |  |
| 30060014                                                                                                   | บ้านศรีนิมิต                     | บันทึกแล้ว | 7/28/2016 6:22:11 AM | รูปถ่าย | 15.4859283,102.3309602 |  |  |  |  |
| 30060016                                                                                                   | บ้านโคกตะพาบ                     | บันทึกแล้ว | 7/28/2016 8:20:26 AM | รูปถ่าย | 15.2918228,102.3457592 |  |  |  |  |
| 30060021                                                                                                   | บ้านหนองบัวทุ่ง                  | บันทึกแล้ว | 7/31/2016 9:58:58 AM | รูปถ่าย | 15.3153189,102.420689  |  |  |  |  |
| 30060023                                                                                                   | บ้านกระถิน                       | บันทึกแล้ว | 8/1/2016 9:58:15 AM  | รูปถ่าย | 15.3632771,102.4856967 |  |  |  |  |
| 30060024                                                                                                   | บ้านคอนเมือง                     | บันทึกแล้ว | 7/28/2016 6:50:01 AM | รูปถ่าย | 15.3709962,102.5019539 |  |  |  |  |
| 30060026                                                                                                   | บ้านหนองบัวสามัคดี               | บันทึกแล้ว | 7/28/2016 8:25:46 AM | รูปถ่าย | 15.3785374,102.4610995 |  |  |  |  |

กลุ่มสารสนเทศ สำนักนโยบายและแผนการศึกษาขั้นพื้นฐาน สำนักงานคณะกรรมการการศึกษาขั้นพื้นฐาน โทร: 02 2815246 e-mail: bopp.dmc@gmail.com มหาวิทยาลัยนเรศวร NUQLIS TEAM โทร: 095 4712848

e-mail: nuglis.team@gmail.com